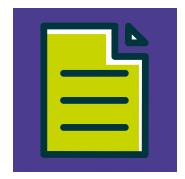

## INSTALAÇÃO DO SICOOBNET EMPRESARIAL

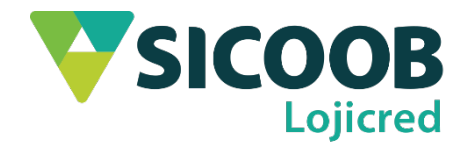

Para acessar o **Sicoobnet Empresarial** você precisa de um computador com acesso à internet. Abaixo seguem os requisitos mínimos do sistema:

- Possuir o aplicativo Java instalado e atualizado, caso não possua pressione a tecla
  "Ctrl" e clique no link a seguir para fazer o downloαd: <u>https://www.java.com/pt\_BR/</u>
- Executar o browser/navegador com privilégios de administrador;
- A instalação do módulo Sicoobnet só é possível a partir do uso dos navegadores: Internet Explorer 8 ou superior para usuários do sistema operacional Windows; e Mozila Firefox para MAC OS Sierra.

**Observação:** Os passos de instalação apresentados a seguir levarão em consideração de que o sistema operacional a ser utilizado seja o Windows 8 ou superior e que o Java, já esteja instalado e habilitado em seu computador.

- 1) Abra o navegador "Internet Explorer".
- Digite na barra de endereços: <u>https://empresarial.sicoobnet.com.br/instalador/</u>e pressione a tecla "Enter" para ser direcionado para o site.
- 3) Na página inicial do site clique em "Instalar o Sicoobnet Empresarial".

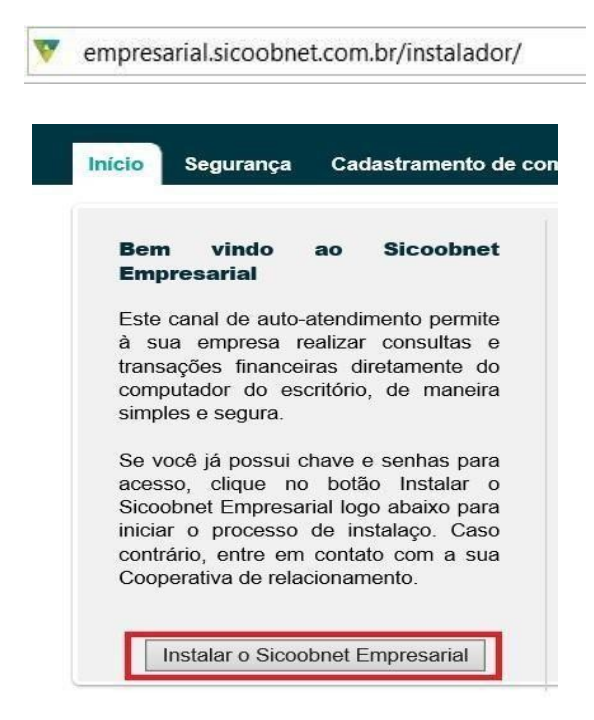

 Será apresentada uma nova página com instruções para a instalação, utilize a opção "Clique aqui" para fazer o download do instalador Sicoobnet empresarial.

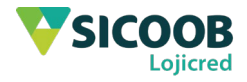

## Instalador do Sicoobnet Empresarial

Siga as instruções abaixo para instalar o Sicoobnet Empresarial, caso tenha número 0800 642 0000.

Clique aqui para fazer download do instalador do Sicoobnet Empresarial.
 Apos o download, execute o arquivo Java "InstaladorSicoobnetEmpresarial".

- O dialogo abaixo será apresentado, então acione o botão "Executar".
- 5) O download se iniciará. Caso o "Módulo Protegido" do Internet Explorer esteja ativado, será exibida uma mensagem de segurança do navegador para autorizar a execução do aplicativo Java, pressione "Permitir".

| Segura | nça do Internet Explorer                                                                                                    | ×       |  |  |  |
|--------|----------------------------------------------------------------------------------------------------|---------|--|--|--|
| ٢      | Um site deseja abrir conteúdo da Web usando<br>este programa em seu computador                                                                                                    |         |  |  |  |
|        | Este programa será aberto fora do modo protegido. O <u>Modo protegido</u><br>Internet Explorer ajuda a proteger seu computador. Se você não confia<br>neste site, não abra o programa. | do      |  |  |  |
|        | Nome:      Java SE Runtime Environment 8 Updat        Detalhes:      Oracle America, Inc.                                                                                              |         |  |  |  |
|        | Não mostrar o aviso para este programa novamente                                                                                                    |         |  |  |  |
|        | Permitir Não pe                                                                                                    | ermitir |  |  |  |

Será apresentada uma mensagem de iniciação do Java.

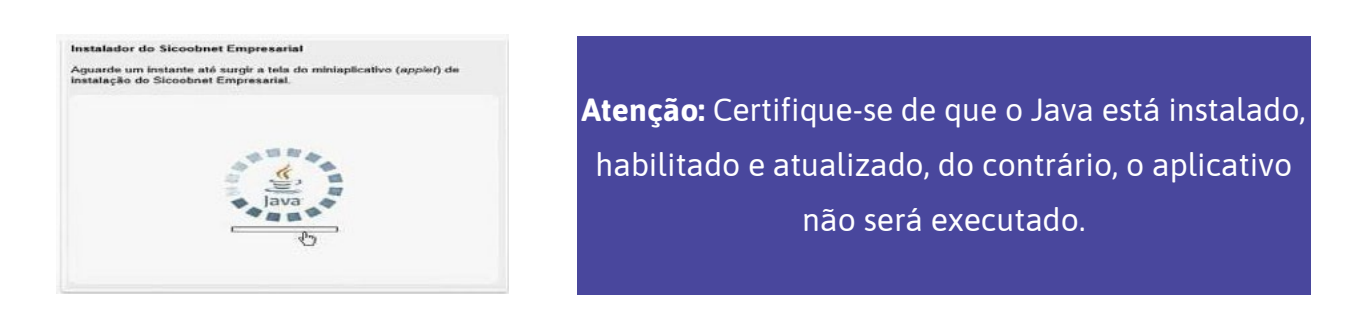

6) O site apresentará um diretório para a instalação do aplicativo, clique em "Clique aqui" para iniciar a instalação" e aguarde a conclusão da instalação.

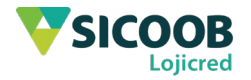

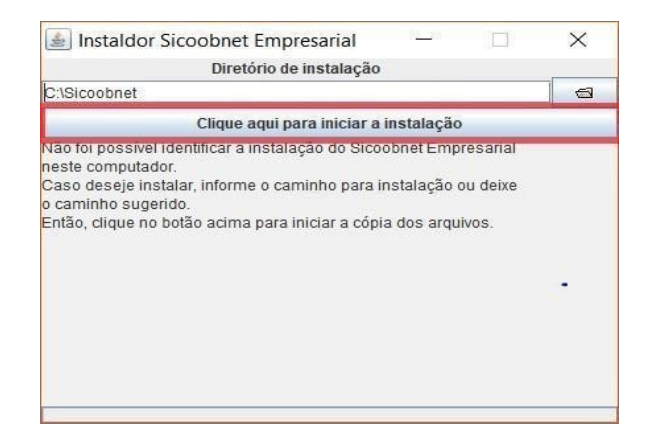

7) Ao fim da instalação o aplicativo é aberto automaticamente, caso isso não ocorra execute o programa através do atalho que se encontrará em sua área de trabalho.

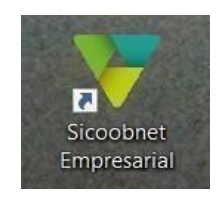

8) Após executar o aplicativo, para realizar o log in, basta preencher os campos com as informações solicitadas e clicar em "Entrar".

| Xooperativa:       |                          |
|--------------------|--------------------------|
| Teclado            | Senha de Acesso          |
| 8 0 3 1<br>9 5 2 6 | 7 (8)<br>4 - contraste + |
| Entra              | ar Limpar                |

## Cadastro de computador

9) Após o primeiro acesso será necessário realizar o cadastramento do computador, para isso, na tela de cadastramento, digite um apelido para o computador (Nome que desejar). No campor "Validade" informe a validade do cadastro ou, se dejar, deixe em branco para "Período Indeterminado". Após Clique em "Confirmar".

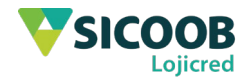

| Conta não habi   | litada a utilizar o cadastramento de computadores.   |
|------------------|------------------------------------------------------|
| Com a finalidad  | le de proporcionar maior segurança, algumas          |
| transações poo   | ierão ser realizadas somente em computadores         |
| previamente ca   | dastrados e liberados.                               |
| Para iniciar o c | adastramento deste computador, informe o apelido e a |
| data de validad  | e que desejar e clique no botão "Confirmar".         |
| Apelido:         |                                                      |
|                  | *                                                    |
| Validadas        |                                                      |
| Model Lot Det:   |                                                      |

 10) Na próxima tela, insira a "Senha de Efetivação" (Senha de seis dígitos) para confirmar o cadastro e clieque em "Confirmar".

| Sistema d            | - SICOOB -<br>e Cooperativas de Crédito do Brasil |  |
|----------------------|---------------------------------------------------|--|
| SISBR - S            | Sistema de Informática do SICOOB                  |  |
| Co                   | nfirmação de Cadastramento                        |  |
| Apelido:<br>Validade | SICOOB                                            |  |
| Teclado              | Senha de Efetivação                               |  |
| 10                   | 5 6 7 • contraste •                               |  |
| Confirma             | r <u>C</u> ancelar <u>L</u> impar                 |  |

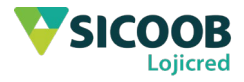

11) Por fim, será apresentado o Comprovante de Cadastramento de Computador juntamente com o Código de Liberação. Para a liberação do computador basta se dirigir ao caixa da agência com o código de liberação em mão, ou por meio de um ATM do Sicoob.

|                                                              | - SICOOB -<br>Sistema de Cooperativas de Crédito do Brasil                              |                           |
|--------------------------------------------------------------|-----------------------------------------------------------------------------------------|---------------------------|
|                                                              | SISBR - Sistema de Informática do SICOOB                                                |                           |
| 02/09/2016                                                   | Comprovante                                                                             | 09:09:46                  |
|                                                              | Cadastramento de computadores                                                           |                           |
| ATENÇÃO                                                      |                                                                                         |                           |
| Para finalizar o cadastrament<br>estabelecido, em um dos can | o deste dispositivo informe o código abaixo dentro<br>nais de atendimento relacionados: | do prazo                  |
| Celulares já cadastrados:<br>Por meio do menu "Outras on     | ncões" selecione a oncão "Liberação de computar                                         | for" e informe o código   |
| de liberação.                                                | sybes , selecione a opyao ciberação de computad                                         | for a monthe o courgo     |
| Computador já cadastrado:                                    |                                                                                         |                           |
| Por meio do modulo "Configu                                  | irações", e acesse o menu "Outras Opções" selecio                                       | one a opção "Liberação de |
| Sua cooperativa de relacion                                  | namento:                                                                                |                           |
| Por meio do caixa, tendo em r                                | mãos os dados abaixo relacionados.                                                      |                           |
| DADOS PARA LIBERAÇÃO:                                        |                                                                                         |                           |
| Apelido:                                                     |                                                                                         |                           |
| /alidade:                                                    |                                                                                         |                           |
| Prazo para liberação:                                        |                                                                                         |                           |
| Lodigo de liberação: 1862                                    |                                                                                         |                           |
|                                                              |                                                                                         |                           |
|                                                              |                                                                                         |                           |

**Sicoob Lojicred**. Somos feitos de valores.

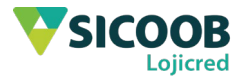